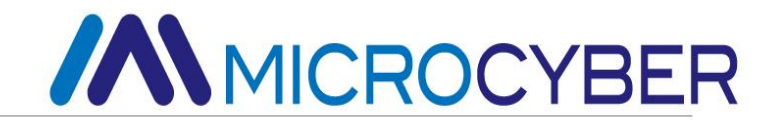

# G0307 Modbus to PA Gateway User Manual

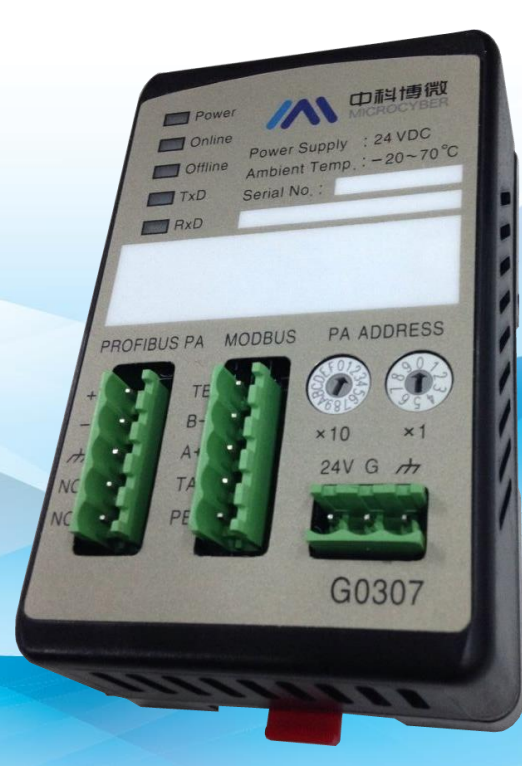

### **Microcyber Corporation**

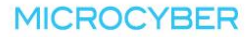

### Caution

- 1. Please don't take off/install temperature board set at random.
- 2. Please check if the power of gateway meets the power request in the User Manual.

### Version

V1.1

### **Disclaimer of Liability**

We have reviewed the contents of this publication to ensure consistency with the hardware and software described. Since variance cannot be precluded entirely, we cannot guarantee full consistency. However, the information in this publication is reviewed regularly and any necessary corrections are included in subsequent editions.

**Microcyber Corporation 2015** 

The technical data may change at any time.

| Section | 1     | Over         | view                                             | 1  |  |  |
|---------|-------|--------------|--------------------------------------------------|----|--|--|
| 1.1     |       | Device Types |                                                  |    |  |  |
| 1.2     |       | Struct       | Structure                                        |    |  |  |
|         | 1.2.1 |              | Dimension                                        | 2  |  |  |
|         | 1.2.2 | 2 8          | Structure                                        | 2  |  |  |
| Section | 2     | Instal       | llation                                          | .3 |  |  |
| 2.1     |       | DIN I        | Rail Installation                                | 3  |  |  |
| 2.2     |       | Gatev        | vay Interface                                    | 3  |  |  |
|         | 2.2.  | 1 N          | Nodbus Power Interface                           | 3  |  |  |
|         | 2.2.2 | 2 1          | Modbus-RS485 Interface (For GW-MODB-PA-RS485)    | .3 |  |  |
|         | 2.2.3 | 3 N          | Modbus-RS232 Interface (For GW-MODB-PA-RS232)    | 4  |  |  |
|         | 2.2.4 | 4 F          | PROFIBUS PA Bus Interface                        | 4  |  |  |
|         | 2.2.  | 5 F          | PROFIBUS Address Setting Interface               | 4  |  |  |
|         | 2.2.0 | 6 L          | _ED Indication Light                             | 5  |  |  |
|         | 2.2.  | 7 8          | Special Function Interface                       | 5  |  |  |
| Section | 3     | Work         | ing Principle                                    | 6  |  |  |
| Section | 4     | Gate         | way Configuration                                | 7  |  |  |
| 4.1     |       | Topol        | logy Connection                                  | 7  |  |  |
| 4.2     |       | Funct        | ion Block Introduction                           | 7  |  |  |
| 4.3     |       | Modb         | bus Transducer Block Parameter                   | 8  |  |  |
|         | 4.3.  | 1 N          | Nodbus Transducer Block Communication Parameters | 12 |  |  |
|         | 4.3.2 | 2            | Nodbus Transducer Block Error Check Parameters   | 13 |  |  |
|         | 4.3.3 |              | Nodbus Transducer Block Input Output Parameters  | 14 |  |  |
|         | 4.3.4 | 4 N          | Nodbus Transducer Block Register Parameters      | 16 |  |  |
| 4.4     |       | Set G        | ateway Address                                   | 21 |  |  |
|         | 4.4.  | 1 8          | Software Setting Address                         | 21 |  |  |
|         | 4.4.2 | 2 H          | Hardware Setting Address                         | 21 |  |  |
| 4.5     |       | Modb         | bus Setting Example                              | 21 |  |  |
|         | 4.5.  | 1 N          | Nodbus Communication Parameter Setting           | 21 |  |  |
|         | 4.5.2 | 2 1          | Nodbus Register Parameter Setting                | 22 |  |  |
| 4.6     |       | Gatev        | vay Periodic Configuration                       | 23 |  |  |
|         | 4.6.  | 1 (          | GSD File Introduction                            | 23 |  |  |
|         | 4.6.2 |              | nstall GSD File                                  | 25 |  |  |
|         | 4.6.3 | 3 l          | Jse GSD File                                     | 26 |  |  |
|         | 4.6.4 | 4 8          | Specification GSD File                           | 28 |  |  |
| Section | 5     | Maint        | tenance                                          | 29 |  |  |
| Section | 6     | Tech         | nical Specification                              | 31 |  |  |

#### **Table of Contents**

| 6.1                                             | Basic Parameter                 | 31 |  |
|-------------------------------------------------|---------------------------------|----|--|
| 6.2                                             | Performance Index               | 31 |  |
| 6.3                                             | Physical Characteristic         | 31 |  |
| 6.4                                             | Default Communication Parameter | 31 |  |
| 6.5                                             | Supportive Modbus Function Code | 31 |  |
| Appendix G0307 Modbus to PA Gateway Selection32 |                                 |    |  |

#### **Table of Tables**

| Table 1 Modbus Transducer Block Parameters                          | 8  |
|---------------------------------------------------------------------|----|
| Table 2 Modbus Transducer Block Communication Parameter Description | 12 |
| Table 3 BAD_STATUS Parameter Description                            | 13 |
| Table 4 ERR_LOOK_SEL Parameter Description                          | 13 |
| Table 5 ERR_LOOK_RESULT Parameter Description                       | 14 |
| Table 6 Input Output Parameter Description                          | 14 |
| Table 7 101&102 Data Type                                           | 15 |
| Table 8 Input Output Configuration Parameter Description            | 16 |
| Table 9 DS-256 Data Member Description                              | 17 |
| Table 10 DATA_TYPE Parameter Description                            | 17 |
| Table 11 Parameter Quality Status and REGISTER_ADR_OF_STATUS        | 19 |
| Table 12 DS-257 Data Member Description                             | 20 |
| Table 13 FUNCTION_CODE Parameter Description                        | 20 |
| Table 14 GSD Module                                                 | 24 |
| Table 15 GSD Input Output Data Configuration List                   | 25 |
| Table 16 LED Light Status                                           | 29 |
|                                                                     |    |

### **Table of Figures**

| Figure 1 G0307 Modbus to PA Gateway                        | 1  |
|------------------------------------------------------------|----|
| Figure 2 Dimension (112*70*50, Unit: mm)                   | 2  |
| Figure 3 Structure                                         | 2  |
| Figure 4 DIN Rail Installation                             | 3  |
| Figure 5 Gateway System Connection                         | 6  |
| Figure 6 Gateway Principle                                 | 6  |
| Figure 7 PROFIBUS PA Network Topology                      | 7  |
| Figure 8 PROFIBUS PA Bus Connection                        | 7  |
| Figure 9 Modbus Communication Parameter Setting            | 22 |
| Figure 10 Modbus Analog Input 1 Register Parameter Setting | 23 |
| Figure 11 GSD File Window                                  | 26 |
| Figure 12 Successful Installation                          | 26 |
| Figure 13 Correct Installed Devices                        | 27 |
| Figure 14 Device Prosperities Configuration                | 27 |
| Figure 15 Device Configuration                             | 28 |

### **Section 1 Overview**

Product Name: Modbus to PA Gateway

Product Model: G0307

The product realizes the converter function from Modbus RTU to PROFIBUS PA, and it shall multiple devices with Modbus RTU protocol to PROFIBUS PA network.

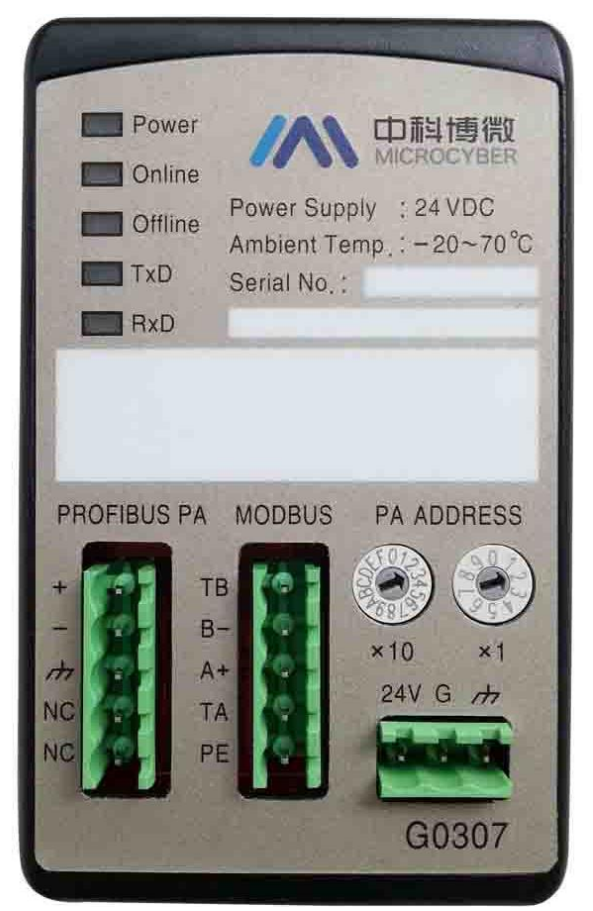

Figure 1 G0307 Modbus to PA Gateway

### 1.1 Device Types

According to Modbus interface, the gateway shall have 2 models:

| Product Model     | Modbus Interface |
|-------------------|------------------|
| GW-MODB-PA-RS485  | RS485            |
| GW-MODB-PA -RS232 | RS232            |

Note:

1) It only realizes GW-MODB-PA-RS485 in V1.0, and GW-MODB-PA-RS232 shall be realized later on.

#### http://www.microcyber.cn

## MICROCYBER-

### 1.2 Structure

### 1.2.1 Dimension

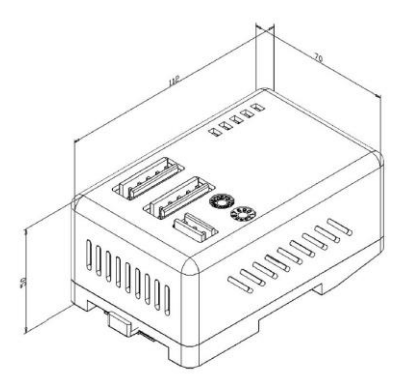

Figure 2 Dimension (112\*70\*50, Unit: mm)

#### 1.2.2 Structure

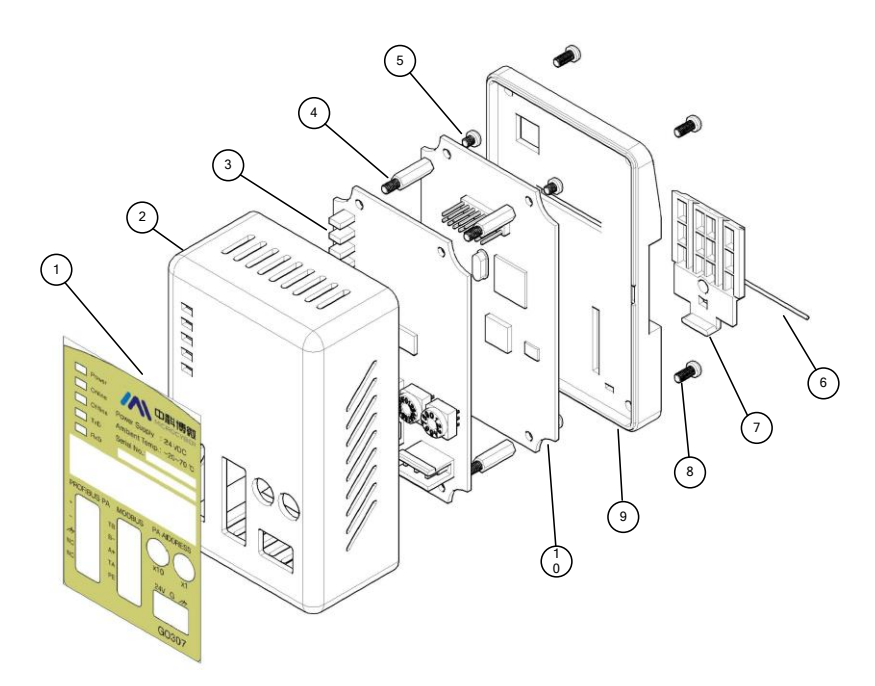

Figure 3 Structure

| 1 | Pasting   | 2  | Upper Cover   | 3 | Interface | 4 | Hexagonal |
|---|-----------|----|---------------|---|-----------|---|-----------|
|   |           |    |               |   | Board     |   | Prisms    |
| 5 | Wide Edge | 6  | Iron Wire     | 7 | Clip      | 8 | Wide Edge |
|   | Screw     |    |               |   |           |   | Screw     |
| 9 | Base      | 10 | Communication |   |           |   |           |
|   |           |    | Board         |   |           |   |           |

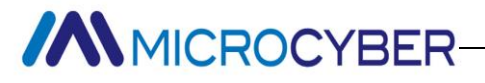

### **Section 2 Installation**

### 2.1 DIN Rail Installation

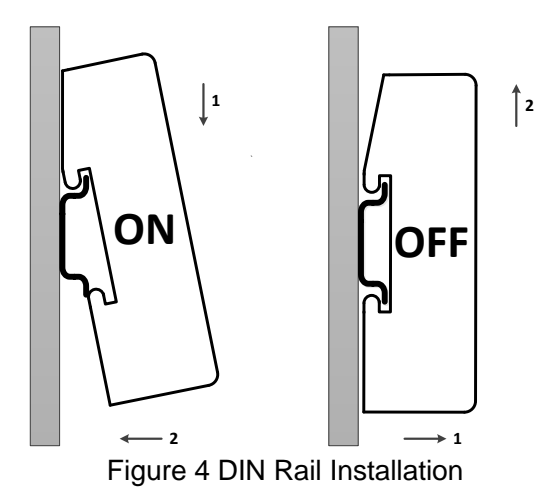

#### 2.2 Gateway Interface

#### 2.2.1 Modbus Power Interface

| No. | Terminal Name | Usage                       |
|-----|---------------|-----------------------------|
| 1   | 24V           | Connect 24VDC +             |
| 2   | G             | Connect 24VDC -             |
| 3   | PE            | Connect twisted-pair shield |

### 2.2.2 Modbus-RS485

#### Interface

#### (For

#### GW-MODB-PA-RS485)

|           | <u>д</u> |   |
|-----------|----------|---|
| F         | ©=       | - |
| Σ.        | н        |   |
| ⊢         | ∕⋒─      | H |
| $\square$ | Ϋ́́      |   |
| 7         | 厶        |   |
|           | <u>س</u> | 9 |
| ς.        | Ϋ́       |   |
| L         | ☆_       | н |
| $\vdash$  | ;⊎∕      | H |
| λ.        | н        |   |
| F         | <u> </u> |   |
| $ \Box$   | ¥~       |   |
|           |          | - |

| No. | Terminal<br>Name | Usage                                        |
|-----|------------------|----------------------------------------------|
| 1   | ТВ               | Connect short circuit with B-<br>enabled end |
| 2   | B-               | Connect Modbus bus B                         |
| 3   | A+               | Connect Modbus bus A                         |
| 4   | TA               | Connect short circuit with A+ enabled end    |
| 5   | PE               | Connect twisted-pair shield                  |

#### 2.2.3 Modbus-RS232

Interface

(For

#### GW-MODB-PA-RS232)

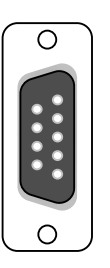

| No. | Terminal Name | Usage                   |
|-----|---------------|-------------------------|
| 1   | NC            | Vacant                  |
| 2   | TxD           | Connect user device RxD |
| 3   | RxD           | Connect user device TxD |
| 4   | NC            | Vacant                  |
| 5   | GND           | Connect user device GND |
| 6-9 | NC            | Vacant                  |
|     |               |                         |

Note: The user shall make RS232 cable according to interface definition.

#### 2.2.4 PROFIBUS PA Bus Interface

| No. | Terminal<br>Name | Usage                      |
|-----|------------------|----------------------------|
| 1   | +                | Connect PROFIBUS PA Bus +  |
| 2   | -                | Connect PROFIBUS PA Bus -  |
| 3   | ħ                | Connect PROFIBUS PA shield |
|     |                  | wire                       |
| 4   | NC               | Vacant                     |
| 5   | NC               | Vacant                     |

#### 2.2.5 PROFIBUS Address Setting Interface

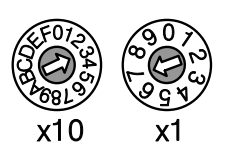

| Addres   | s DIP Sw | itch | Description                     |
|----------|----------|------|---------------------------------|
| 16-bit   | rotary   | DIP  | Each scale represents 10, range |
| switch x | 10       |      | 0~160.                          |
| 10-bit   | rotary   | DIP  | Each scale represents 1, range  |
| switch x | 1        |      | 0~9.                            |

Note: The function is effective only when address enabled switch is ON. When the address is beyond 125, the fixed address is 125.

Shown as the figure, Address=3\*10+7\*1=37.

### 2.2.6 LED Indication Light

|              | Indication Light<br>Name | Color  | Usage                             |
|--------------|--------------------------|--------|-----------------------------------|
| Power Online | Power                    | Green  | Modbus power indication light     |
| Offline      | Online                   | Yellow | PROFIBUS enter data exchange      |
| RxD          | Offline                  | Red    | PROFIBUS not enter data exchange  |
|              | TxD                      | Green  | Modbus sending indication light   |
|              | RxD                      | Yellow | Modbus receiving indication light |

### 2.2.7 Special Function Interface

| ÔN | 0 | 0 | 0 |
|----|---|---|---|
|    |   |   |   |
| 1  | 2 | 3 | 4 |

| No. | Terminal<br>Name | Usage                                 |
|-----|------------------|---------------------------------------|
| 1   | RST              | Reset switch.                         |
|     |                  | ON: Reset the device, the device      |
|     |                  | shall return to default value. Please |
|     |                  | set as OFF after using.               |
| 2   | WP               | Hardware write protection switch      |
|     |                  | ON: Enabled; OFF: Forbidden.          |
| 3   | SIM              | No Usage.                             |
| 4   | ADDR_EN          | Address enabled switch.               |
|     |                  | ON: Use gateway panel to set          |
|     |                  | address;                              |
|     |                  | OFF: Use Set Address command to       |
|     |                  | set address.                          |

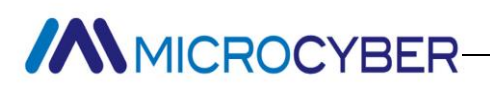

### **Section 3 Working Principle**

G0307 Modbus to PA gateway is a device supporting Modbus RTU protocol and PROFIBUS PA protocol. As the PROFIBUS PA slave device, it can make 4 Modbus slave devices connect to PROFIBUS PA network.

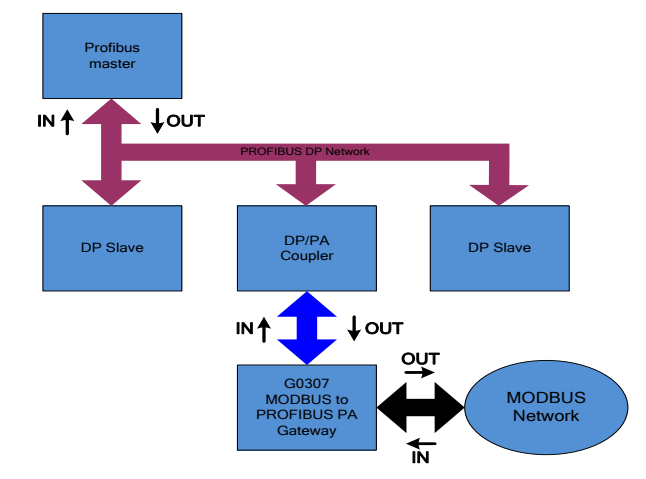

Figure 5 Gateway System Connection

G0307 Modbus to PA gateway includes 1 physical block, 16 function blocks and 1 Modbus transducer block. Modbus transducer block includes 4 Als, 4 AOs, 4 DIs and 4 DOs. The data (Modbus device data) can establish connection with function blocks via channels to realize protocol convert function.

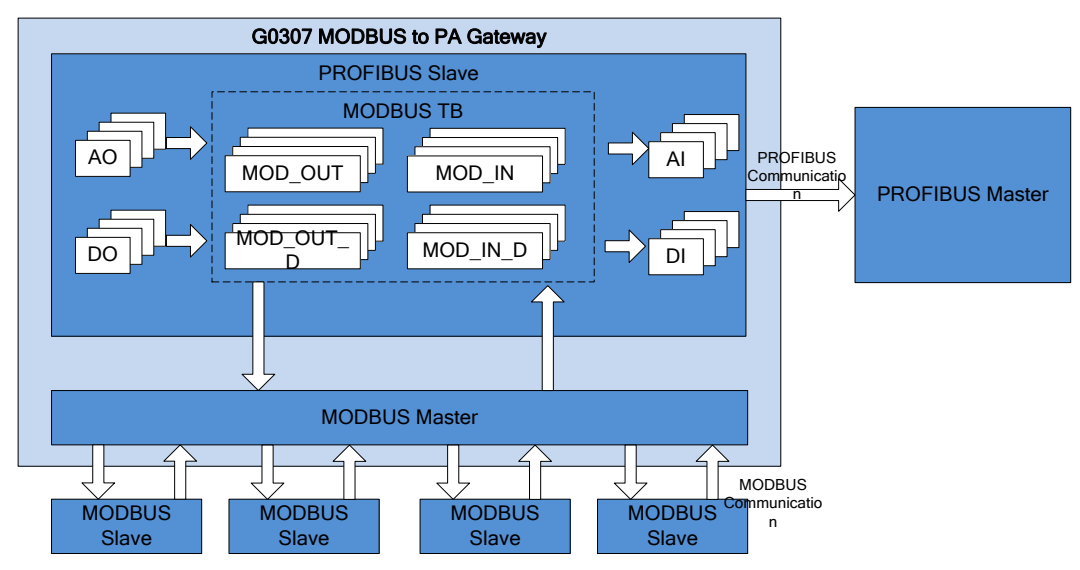

Figure 6 Gateway Principle

As Modbus master, G0307 Modbus to PA gateway shall do the communication with Modbus slave, and exchange Modbus transducer block parameter data and function block, so that it connect Modbus slave to PROFIBUS system.

### **Section 4 Gateway Configuration**

### 4.1 **Topology Connection**

A PROFIBUS PA network topology supports multiple network topology connections, shown as Figure 7. The PA device bus connection is shown in Figure 8, the bus ends is connected with terminal matched resistance to ensure signal quality. The maximum length is 1900m, it shall be prolonged to 10km with repeaters.

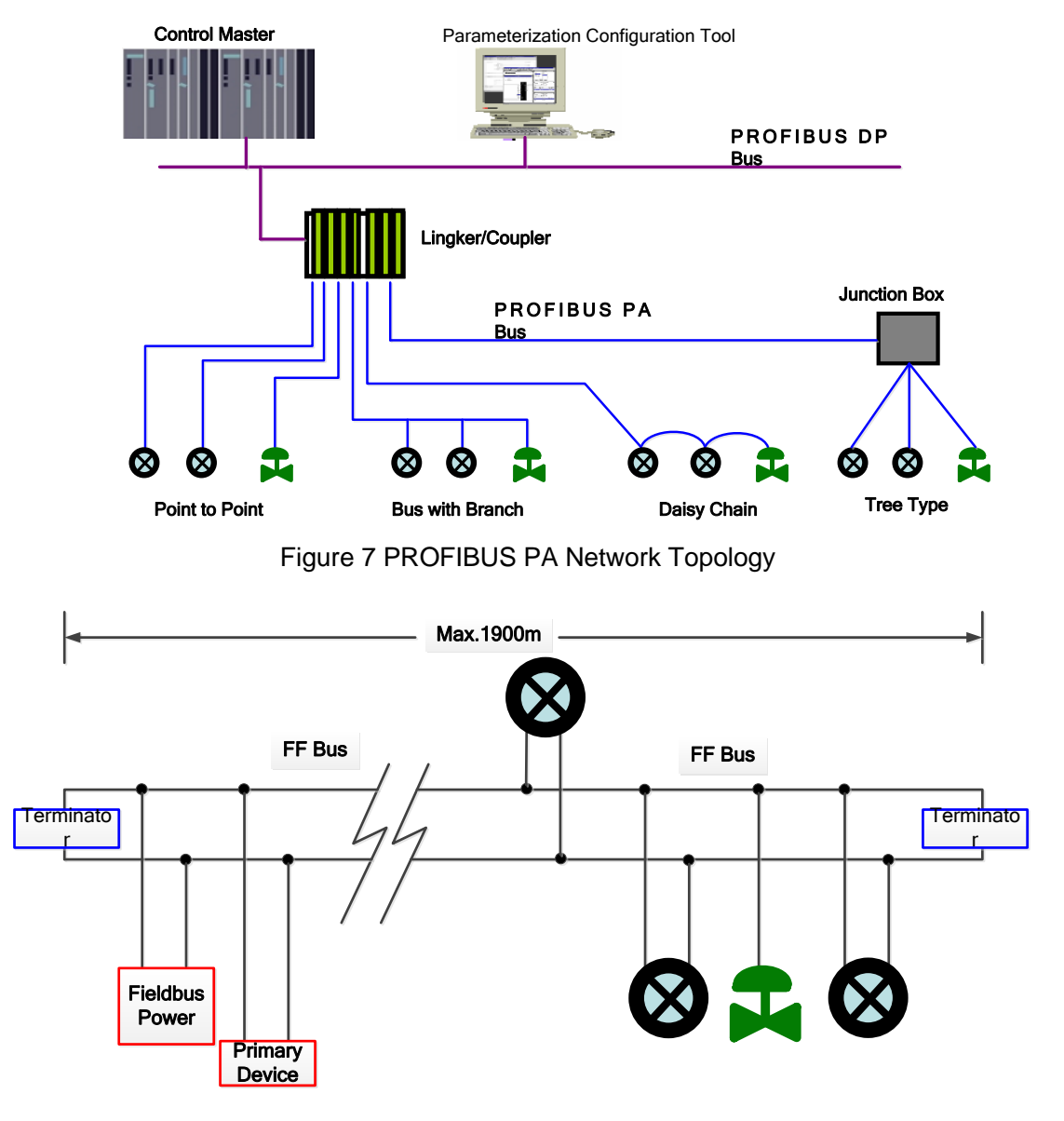

Figure 8 PROFIBUS PA Bus Connection

#### **4.2 Function Block Introduction**

G0307 Modbus to PA gateway includes 1 physical block, 4 AI function blocks, 4 AO function blocks, 4 DI function blocks and 4 DO function blocks. Each AI, AO, DI, DO has 4

channels, indicating 4 Als, 4 AOs, 4 DIs and 4DOs.

| Function Block<br>Name        | Function Block Description                                                                                                    |
|-------------------------------|----------------------------------------------------------------------------------------------------|
| Physical Block                | PB describes device's specific hardware information and identify and diagnosis information, including device tag number, software revision, hard ware revision, installation date, etc.                                  |
| Modbus<br>Transducer<br>Block | Via Modbus transducer block, the user shall configure Modbus communication parameters, such as baud rate, stop bit, communication overtime, etc.                                                                         |
| Analog Input<br>Block         | Via internal channel, the user shall achieve analogy processing value<br>from transducer block from Modbus slave and process it, and provide<br>appropriate measurement value to master device via bus<br>communication. |
| Analog Output<br>Block        | It is used to transfer master's output data to transducer block via internal channel and effect on Modbus slave.                                                                                                    |
| Discrete Input<br>Block       | Via internal channel, the user shall achieve input data from transducer block from Modbus slave, and provide it to master device via bus communication.                                                                  |
| Discrete<br>Output Block      | It is used to transfer master's discrete output data to transducer block via internal channel and effect on Modbus slave.                                                                                                |

### 4.3 Modbus Transducer Block Parameter

The following list describes all the Modbus transducer block parameters. Table 1 Modbus Transducer Block Parameters

| Index | Parameter Name | Data Type         | Effectiv<br>e<br>Range | Defau<br>It<br>Value | Sav<br>e<br>Mod<br>e | Function<br>Description |
|-------|----------------|-------------------|------------------------|----------------------|----------------------|-------------------------|
| 1     | ST_REV         | Unsigned1<br>6    |                        | 0                    | S/R<br>O             | Static revision         |
| 2     | TAG_DESC       | OctString(3<br>2) |                        | Space<br>s           | S                    | Tag number              |
| 3     | STRATEGY       | Unsigned1<br>6    |                        | 0                    | S                    | Strategy                |
| 4     | ALERT_KEY      | Unsigned8         | 1 to<br>255            | 0                    | S                    | Alarm                   |
| 5     | TARGET_MODE    | Unsigned8         |                        | AUTO                 | S                    | Target mode             |

| 6  | MODE_BLK            | DS-37          |       |               | D | Current mode                                                                                            |
|----|---------------------|----------------|-------|---------------|---|----------------------------------------------------------------------------------------------------|
| 7  | ALARM_SUM           | DS-42          |       |               | D | Alarm summary                                                                                           |
| 13 | BAUD_RATE           | Unsigned8      | 0-4   | 2             | S | Modbus<br>communication<br>baud rate<br>0:2400, 1:4800,<br>2:9600, 3:14400,<br>4:19200                  |
| 14 | STOP_BITS           | Unsigned8      | 0-1   | 0             | S | Modbus<br>communication stop<br>bit<br>0: 1bit, 1: 2bit                                                 |
| 15 | PARITY              | Unsigned8      | 0-2   | 0             | S | Modbus<br>communication<br>parity bit<br>0: None, 1: Even, 2:<br>Odd                                    |
| 16 | CRC_ORDER           | Unsigned8      | 0-1   | 0             | S | CRC high-low byte<br>swap, high byte<br>appears ahead by<br>default<br>0:No swap, 1:Swap                |
| 17 | TIME_OUT            | Unsigned1<br>6 |       | 300           | S | AftersendingModbusrequest,the maximum timewaitingfor slavestationresponse.The unit is ms,default 300ms. |
| 18 | NUMBER_OF_R<br>ETRY | Unsigned8      | 0-255 | 1             | S | When the waiting<br>response is timeout,<br>the number of<br>resending the<br>request.                  |
| 19 | SLVAE_ADDRES<br>S   | Unsigned8      | 0-255 | 1, 2,<br>3, 4 | S | Includingmostsupportive4Modbusslavestation addresses                                                    |

| 20 | BAD_STATUS          | Bit string(4) |       |   | D/R<br>O | Communication<br>status for 32 input<br>output commands.<br>When certain bit is<br>1, it means the<br>related command<br>doesn't receive the<br>response. Please<br>refer to the following<br>table for the<br>parameter<br>description. |
|----|---------------------|---------------|-------|---|----------|----------------------------------------------------------------------------------------------------|
| 21 | EXP_CODE_NU<br>MBER | Unsigned8     | 0-31  | 0 | D        | Code index address<br>of 32 input output<br>negative response<br>in abnormal. E.g. 0<br>represents the<br>negative response<br>code of MOD_IN1.                                                                                          |
| 22 | EXP_CODE_VAL<br>UE  | Unsigned8     | 0-255 | 0 | D/R<br>O | Abnormal code of<br>32 input output<br>command negative<br>response, which is<br>indicated by<br>EXP_CODE_NUM<br>BER index                                                                                                    |
| 23 | MOD_IN1             | 101           |       |   | D/R<br>O | Analog input 1                                                                                                    |
| 24 | SCALE_LOC_IN1       | DS-256        |       |   | S        | Analog input 1<br>configuration                                                                                                    |
| 25 | MOD_IN2             | 101           |       |   | D/R<br>O | Analog input 2                                                                                                    |
| 26 | SCALE_LOC_IN2       | DS-256        |       |   | S        | Analog input 2<br>configuration                                                                                                    |
| 27 | MOD_IN3             | 101           |       |   | D/R<br>O | Analog input 3                                                                                                    |
| 28 | SCALE_LOC_IN3       | DS-256        |       |   | S        | Analog input 3 configuration                                                                                                    |

\_\_\_\_\_

| 29 | MOD_IN4            | 101    |  | D/R<br>O | Analog input 4                   |
|----|--------------------|--------|--|----------|----------------------------------|
| 30 | SCALE_LOC_IN4      | DS-256 |  | S        | Analog input 4 configuration     |
| 31 | MOD_OUT1           | 101    |  | D/R<br>O | Analog output 1                  |
| 32 | SCALE_LOC_<br>OUT1 | DS-256 |  | S        | Analog output 1 configuration    |
| 33 | MOD_OUT2           | 101    |  | D/R<br>O | Analog output 2                  |
| 34 | SCALE_LOC_<br>OUT2 | DS-256 |  | S        | Analog output 2<br>configuration |
| 35 | MOD_OUT3           | 101    |  | D/R<br>O | Analog output 3                  |
| 36 | SCALE_LOC_<br>OUT3 | DS-256 |  | S        | Analog output 3 configuration    |
| 37 | MOD_OUT4           | 101    |  | D/R<br>O | Analog output 4                  |
| 38 | SCALE_LOC_<br>OUT4 | DS-256 |  | S        | Analog output 4 configuration    |
| 39 | MOD_IN_D1          | 102    |  | D/R<br>O | Discrete input 1                 |
| 40 | LOC_IN_D1          | DS-257 |  | S        | Discrete input 1 configuration   |
| 41 | MOD_IN_D2          | 102    |  | D/R<br>O | Discrete input 2                 |
| 42 | LOC_IN_D2          | DS-257 |  | S        | Discrete input 2 configuration   |
| 43 | MOD_IN_D3          | 102    |  | D/R<br>O | Discrete input 3                 |
| 44 | LOC_IN_D3          | DS-257 |  | S        | Discrete input 3 configuration   |
| 45 | MOD_IN_D4          | 102    |  | D/R<br>O | Discrete input 4                 |
| 46 | LOC_IN_D4          | DS-257 |  | S        | Discrete input 4 configuration   |
| 47 | MOD_OUT_D1         | 102    |  | D/R      | Discrete output 1                |

|    |            |        |  | 0   |                   |
|----|------------|--------|--|-----|-------------------|
| 48 | LOC_OUT_D1 | DS-257 |  | S   | Discrete output 1 |
|    |            |        |  |     | configuration     |
| 49 | MOD_OUT_D2 | 102    |  | D/R | Discrete output 2 |
|    |            |        |  | 0   |                   |
| 50 | LOC_OUT_D2 | DS-257 |  | S   | Discrete output 2 |
|    |            |        |  |     | configuration     |
| 51 | MOD_OUT_D3 | 102    |  | D/R | Discrete output 3 |
|    |            |        |  | 0   |                   |
| 52 | LOC_OUT_D3 | DS-257 |  | S   | Discrete output 3 |
|    |            |        |  |     | configuration     |
| 53 | MOD_OUT_D4 | 102    |  | D/R | Discrete output 4 |
|    |            |        |  | 0   |                   |
| 54 | LOC_OUT_D4 | DS-257 |  | S   | Discrete output 4 |
|    |            |        |  |     | configuration     |

Index 1-7 are standard parameters, so there isn't detailed description. Other parameters will be described detailed in following.

#### 4.3.1 Modbus Transducer Block Communication

#### **Parameters**

Via transducer blocks, Modbus communication parameter can be configured, such as baud rate, stop bit, communication overtime, etc. MODBUS communication configuration parameter descriptions are shown as below.

Table 2 Modbus Transducer Block Communication Parameter Description

| Index | Parameter Name  | Function Description                                       |
|-------|-----------------|------------------------------------------------------------|
| 13    |                 | Baud rate, 0: 2400, 1: 4800, 2: 9600 (default), 3: 14400,  |
| 15    | DAUD_NATE       | 4: 19200                                                   |
| 14    | STOP_BIT        | Stop bit, 0: 1 stop bit, 1: 2 stop bits                    |
| 15    | DADITY          | Parity bit, 0: no parity bit, 1: even parity check, 2: odd |
| 15    | PARITI          | parity check                                               |
| 16    |                 | CRC check byte order, 0: high byte is ahead,1: low byte    |
| 10    | CRC_ORDER       | is ahead                                                   |
|       |                 | After sending MODBUS request, the maximum time             |
| 17    | TIME_OUT        | waiting for slave station response. The unit is ms,        |
|       |                 | default 300ms.                                             |
| 18    | NUMBER_OF_RETRY | When the waiting response is timeout, the number of        |

|    |               | resending the request, range 0-255                |  |  |  |  |
|----|---------------|---------------------------------------------------|--|--|--|--|
|    |               | Including most supportive 4 Modbus slave station  |  |  |  |  |
| 19 | SLAVE_ADDRESS | addresses, and the address can be the same, range |  |  |  |  |
|    |               | 0-255.                                            |  |  |  |  |

#### 4.3.2 Modbus Transducer Block Error Check

#### **Parameters**

#### 4.3.2.1 BAD\_STATUS Parameters

Index 20.If communication fails, the related bit shall be set as 1. Otherwise, it is 0. Table 3 BAD\_STATUS Parameter Description

| Bit   | Description | Bit   | Description |
|-------|-------------|-------|-------------|
| 0     | MOD_IN1     | 16    | MOD_IN_D1   |
| 1     | MOD_IN2     | 17    | MOD_IN_D2   |
| 2     | MOD_IN3     | 18    | MOD_IN_D3   |
| 3     | MOD_IN4     | 19    | MOD_IN_D4   |
| 4-7   | N/A         | 20-23 | N/A         |
| 8     | MOD_OUT1    | 24    | MOD_OUT_D1  |
| 9     | MOD_OUT2    | 25    | MOD_OUT_D2  |
| 10    | MOD_OUT3    | 26    | MOD_OUT_D3  |
| 11    | MOD_OUT4    | 27    | MOD_ OUT_D4 |
| 12-15 | N/A         | 28-31 | N/A         |

#### 4.3.2.2 ERR\_LOOK\_SEL and ERR\_LOOK\_RESULT Parameters

ERR\_LOOK\_SEL (Index 21) and ERR\_LOOK\_RESULT (Index 22), are data check functions for input output parameter negative response. User is able to check about every input output response value, using ERR\_LOOK\_SEL to check a certain input output parameter, reading ERR\_LOOK\_RESULT parameter will receive the communication response data of this parameter. ERR\_LOOK\_RESULT, 0 means there is no failure. 0x01 – 0x0B is standard negative data, and 0xPA means slave station communication is in failure.

The detailed parameter description for the two parameters is shown as following: Table 4 ERR\_LOOK\_SEL Parameter Description

| Data | Description | Data | Description |
|------|-------------|------|-------------|
| 0    | MOD_IN1     | 8    | MOD_IN_D1   |
| 1    | MOD_IN2     | 9    | MOD_IN_D 2  |
| 2    | MOD_IN3     | 10   | MOD_IN_D 3  |
| 3    | MOD_IN4     | 11   | MOD_IN_D 4  |

| 4                                             | MOD_OUT1 | 12 | MOD_OUT_D1 |  |  |  |
|-----------------------------------------------|----------|----|------------|--|--|--|
| 5                                             | MOD_OUT2 | 13 | MOD_OUT_D2 |  |  |  |
| 6                                             | MOD_OUT3 | 14 | MOD_OUT_D3 |  |  |  |
| 7                                             | MOD_OUT4 | 15 | MOD_OUT_D4 |  |  |  |
| Table 5 EPP LOOK RESULT Parameter Description |          |    |            |  |  |  |

Table 5 ERR\_LOOK\_RESULT Parameter Description

| Responding Code | Description                              |  |  |
|-----------------|------------------------------------------|--|--|
| 0x00            | Ok                                       |  |  |
| 0x01            | Illegal Function                         |  |  |
| 0x02            | Illegal Data Address                     |  |  |
| 0x03            | Illegal Data Value                       |  |  |
| 0x04            | Slave Device Failure                     |  |  |
| 0x05            | Acknowledge                              |  |  |
| 0x06            | Slave Device Busy                        |  |  |
| 0x08            | Memory Parity Error                      |  |  |
| 0x0A            | Gateway Path Unavailable                 |  |  |
| 0x0B            | Gateway Target Device Failed To Response |  |  |
| 0xFD            | Data Type Mismatch                       |  |  |
| 0xFE            | Function Code Mismatch                   |  |  |
| 0xFF            | Communication Failure                    |  |  |

### 4.3.3 Modbus Transducer Block Input Output

#### **Parameters**

MODBUS transducer blocks provide 4 analog inputs, 4 analog outputs, 4 discrete inputs and 4 discrete outputs.

| Index | Name     | Data | Description                                              |
|-------|----------|------|----------------------------------------------------------|
|       |          | Туре |                                                          |
| 23    | MOD_IN1  | 101  | Analog input, to transfer the value and status collected |
|       |          |      | from MODBUS slave station to AI function block 1         |
| 25    | MOD_IN2  | 101  | Analog input, to transfer the value and status collected |
|       |          |      | from MODBUS slave station to AI function block 2         |
| 27    | MOD_IN3  | 101  | Analog input, to transfer the value and status collected |
|       |          |      | from MODBUS slave station to AI function block 3         |
| 29    | MOD_IN4  | 101  | Analog input, to transfer the value and status collected |
|       |          |      | from MODBUS slave station to AI function block 4         |
| 31    | MOD_OUT1 | 101  | Analog output, to transfer the set value and status      |

Table 6 Input Output Parameter Description

|    |            |     | collected from AO function block 1 to MODBUS slave station                                                       |
|----|------------|-----|----------------------------------------------------------------------------------------------------|
| 33 | MOD_OUT2   | 101 | Analog output, to transfer the set value and status collected from AO function block 2 to MODBUS slave station   |
| 35 | MOD_OUT3   | 101 | Analog output, to transfer the set value and status collected from AO function block 3 to MODBUS slave station   |
| 37 | MOD_OUT4   | 101 | Analog output, to transfer the set value and status collected from AO function block 4 to MODBUS slave station   |
| 39 | MOD_IN_D1  | 102 | Analog input, to transfer the value and status collected<br>from MODBUS slave station to DI function block 1     |
| 41 | MOD_IN_D2  | 102 | Analog input is to transfer the value and status collected from MODBUS slave station to DI function block 2      |
| 43 | MOD_IN_D3  | 102 | Analog input is to transfer the value and status collected from MODBUS slave station to DI function block 3      |
| 45 | MOD_IN_D4  | 102 | Analog input is to transfer the value and status collected from MODBUS slave station to DI function block 4      |
| 47 | MOD_OUT_D1 | 102 | Analog input is to transfer the set value and status collected from DO function block 1 to MODBUS slave station  |
| 49 | MOD_OUT_D2 | 102 | Analog output is to transfer the set value and status collected from DO function block 2 to MODBUS slave station |
| 51 | MOD_OUT_D3 | 102 | Analog output is to transfer the set value and status collected from DO function block 3 to MODBUS slave station |
| 53 | MOD_OUT_D4 | 102 | Analog output is to transfer the set value and status collected from DO function block 4 to MODBUS slave station |

Table 7 101&102 Data Type

| Data Type | Data Member | Data Member Type | Description           |
|-----------|-------------|------------------|-----------------------|
| 101       | VALUE       | Float            | Floating point value. |

|     | STATUS | Unsigned8 | Including quality and status. |
|-----|--------|-----------|-------------------------------|
| 102 | VALUE  | Unsigned8 | Discrete value.               |
|     | STATUS | Unsigned8 | Including quality and status. |

#### 4.3.4 Modbus Transducer Block Register Parameters

MODBUS transducer block provides 4 analog inputs and 4 analog outputs, 4 discrete inputs and 4 discrete magnitude outputs, which can be connected to certain Modbus register for data exchange according to specific data type. Modbus register configuration parameter is divided into analog input output configuration parameter and discrete input output configuration parameter. What's more, compared with discrete one, analog value has additional range convert (also called linear convert) function.

| Index | Parameter Name | Data Type | Description                     |
|-------|----------------|-----------|---------------------------------|
| 24    | SCALE_LOC_IN1  | DS-256    | Analog input 1 configuration    |
| 26    | SCALE_LOC_IN2  | DS-256    | Analog input 2 configuration    |
| 28    | SCALE_LOC_IN3  | DS-256    | Analog input 3 configuration    |
| 30    | SCALE_LOC_IN4  | DS-256    | Analog input 4 configuration    |
| 32    | SCALE_LOC_OUT1 | DS-256    | Analog output 1 configuration   |
| 34    | SCALE_LOC_OUT2 | DS-256    | Analog output 2 configuration   |
| 36    | SCALE_LOC_OUT3 | DS-256    | Analog output 3 configuration   |
| 38    | SCALE_LOC_OUT4 | DS-256    | Analog output 4 configuration   |
| 40    | LOC_IN_D1      | DS-257    | Discrete input 1 configuration  |
| 42    | LOC_IN_D2      | DS-257    | Discrete input 2 configuration  |
| 44    | LOC_IN_D3      | DS-257    | Discrete input 3 configuration  |
| 46    | LOC_IN_D4      | DS-257    | Discrete input 4 configuration  |
| 48    | MOD_OUT_D1     | DS-257    | Discrete output 1 configuration |
| 50    | MOD_OUT_D2     | DS-257    | Discrete output 2 configuration |
| 52    | MOD_OUT_D3     | DS-257    | Discrete output 3 configuration |
| 54    | MOD_OUT_D4     | DS-257    | Discrete output 4 configuration |

Table 8 Input Output Configuration Parameter Description

#### 4.3.4.1 MOD\_SCALE\_LOC\_PARM Analog Input Output Configuration Parameter Structure (DS-256)

The new added data type DS-256 is configuration parameter for analog input output, it can carry out the conversion between PA float data and Modbus register data. DATA\_TYPE data type parameter indicates the Modbus register data type, and it does linearity conversion to Modbus register data and gives PA float data or converts PA float data to DATA\_TYPE indicated data and writes into Modbus register via FROM\_EU100, FROM\_EU0,TO\_EU100 and TO\_EU0.

#### Table 9 DS-256 Data Member Description

| Data Member            | Data<br>Type | Function Description                                                                                                    |
|------------------------|--------------|----------------------------------------------------------------------------------------------------|
| FROM_EU100             | FLOAT        | Upper limit for input range                                                                                                    |
| FROM_EU0               | FLOAT        | Lower limit for input range                                                                                                    |
| TO_EU100               | FLOAT        | Upper limit for output range                                                                                                    |
| TO_EU0                 | FLOAT        | Lower limit for output range                                                                                                    |
| DATA_TYPE              | USIGN8       | Data type parameter, please refer to Table<br>10 DATA_TYPE parameter description for<br>details.                                                                            |
| SLAVE_ADDRESS          | USIGN8       | Modbus slave address, range 0-255                                                                                                    |
| FUNCTION_CODE          | USIGN8       | Modbus function code indicates which<br>function code is communication with the<br>command. Please refer to Table 13<br>FUNCTION_CODE parameter description<br>for details. |
| REGISTER_ADR_OF_VALUE  | USIGN16      | Modbus register address related to analog parameter value                                                                                                    |
| REGISTER_ADR_OF_STATUS | USIGN16      | Modbus register address related to analog parameter quality status                                                                                                    |

#### 4.3.4.1.1 DATA\_TYPE Format Description

#### Table 10 DATA\_TYPE Parameter Description

| Index | Name       | Data Type                 | Data   | Effective Range | Others                                                |
|-------|------------|---------------------------|--------|-----------------|-------------------------------------------------------|
|       |            |                           | Length |                 |                                                       |
| 1     | Float_0123 | Single                    | 4      |                 | Only analog<br>input output<br>parameter              |
|       |            | p                         |        |                 | supported                                             |
| 2     | Float_1032 | Single<br>precision float | 4      |                 | Only analog<br>input output<br>parameter<br>supported |
| 3     | Float_3210 | Single<br>precision float | 4      |                 | Only analog<br>input output<br>parameter<br>supported |
| 4     | Float_2301 | Single                    | 4      |                 | Only analog                                           |

|    |                     | precision float       |   |              | input output<br>parameter<br>supported                |
|----|---------------------|-----------------------|---|--------------|-------------------------------------------------------|
| 5  | Unsigned8<br>_0     | Unsigned int          | 1 | 0-255        |                                                       |
| 6  | Unsigned8<br>_1     | Unsigned int          | 1 | 0-255        |                                                       |
| 7  | Unsigned1<br>6_01   | Unsigned<br>short int | 2 | 0-65535      | Only analog<br>input output<br>parameter<br>supported |
| 8  | Unsigned1<br>6_10   | Unsigned<br>short int | 2 | 0-65535      | Only analog<br>input output<br>parameter<br>supported |
| 9  | Unsigned3<br>2_0123 | Unsigned<br>long int  | 4 | 0-4294967295 | Only analog<br>input output<br>parameter<br>supported |
| 10 | Unsigned3<br>2_1032 | Unsigned<br>long int  | 4 | 0-4294967295 | Only analog<br>input output<br>parameter<br>supported |
| 11 | Unsigned3<br>2_3210 | Unsigned<br>long int  | 4 | 0-4294967295 | Only analog<br>input output<br>parameter<br>supported |
| 12 | Unsigned3<br>2_2301 | Unsigned<br>long int  | 4 | 0-4294967295 | Only analog<br>input output<br>parameter<br>supported |
| 13 | Signed8_0           | Signed int            | 1 | -128-127     |                                                       |
| 14 | Signed8_1           | Signed int            | 1 | -128-127     |                                                       |
| 15 | Signed16_<br>01     | Signed short<br>int   | 2 | -32768-32767 | Only analog<br>input output<br>parameter<br>supported |

\_\_\_\_

| 16 | Signed16_<br>10   | Signed short<br>int | 2 | -32768-32767                     | Only analog<br>input output<br>parameter<br>supported |
|----|-------------------|---------------------|---|----------------------------------|-------------------------------------------------------|
| 17 | Signed32_<br>0123 | Signed long int     | 4 | -2,147,483,648-2,147<br>,483,647 | Only analog<br>input output<br>parameter<br>supported |
| 18 | Signed32_<br>1032 | Signed long<br>int  | 4 | -2,147,483,648-2,147<br>,483,647 | Only analog<br>input output<br>parameter<br>supported |
| 19 | Signed32_<br>3210 | Signed long<br>int  | 4 | -2,147,483,648-2,147<br>,483,647 | Only analog<br>input output<br>parameter<br>supported |
| 20 | Signed32_<br>2301 | Signed long<br>int  | 4 | -2,147,483,648-2,147<br>,483,647 | Only analog<br>input output<br>parameter<br>supported |

The suffix of DataType\_abcd appearing in the data type table above, abcd means the data's serial number in Modbus slave. 0 represents the low 8 bits of data in the first register, 1 represents the high 8 bits of data in the first register, 2 represents the low 8 bits of data in the second register, 3 represents the high 8 bits of data in the second register. The gateway uses small end mode, Unsigned32\_0123 represents that register data gives value to long int variable in the gateway in original order, and Unsigned32\_1032 represents Modbus slave register data after high and low bit bytes exchange gives value to long int variable in the gateway.

4.3.4.1.2 Parameter Quality Status and REGISTER\_ADR\_OF\_STATUS

When REGISTER\_ADR\_OF\_STATUS is 0 (default), it represents it is an invalid register address. Otherwise it is a valid one.

Table 11 Parameter Quality Status and REGISTER\_ADR\_OF\_STATUS

| Doromotor | REGISTER_ADR_OF_STATUS             | REGISTER_ADR_OF_STATUS            |  |
|-----------|------------------------------------|-----------------------------------|--|
| Parameter | Configuration Invalid (default)    | Configuration Valid               |  |
|           | If Modbus communicates normally,   | Transducer blocks communicate via |  |
| AI/DI     | the parameter quality status "GOOD | Modbus and read related address   |  |
|           | NON-CASCADE", if not, it's "BAD    | data from MODBUS slave station,   |  |
|           | NO COMMUNICATION WITH LAST         | among which the lower 8 bits are  |  |

|       | VALUE".                                                                                     | taken as parameter's quality condition, and higher 8 bits are ignored.                                                                                                    |
|-------|---------------------------------------------------------------------------------------------|----------------------------------------------------------------------------------------------------|
| AO/DO | Transducer blocks will not send any<br>parameter status data to Modbus<br>slave via Modbus. | Transducer blocks send data to<br>instrument board related address<br>register via Modbus, and parameter<br>quality status will occupy register data<br>lower 8 bits, with higher 8 bits set as<br>0. |

# 4.3.4.2 MOD\_SCALE\_LOC\_PARM Discrete Input and Output Configuration Parameter Structure (DS-257)

This newly added data type DS-257 is discrete nput and output configuration parameter, which can realize the transition of PA discrete data and Modbus register data. Data type DATA\_TYPE only suggests Unsigned8\_0 and Unsigned8\_1 type. For Usigned8\_0 type, lower eight-bit bytes related to PA discrete parameter, and for Unsigned8\_1 type, higher eight-bit bytes related to PA discrete parameter.

| Data Member           | Data<br>Type | Function description                                                                                                    |
|-----------------------|--------------|----------------------------------------------------------------------------------------------------|
| DATA_TYPE             | USIGN8       | Data type parameter. Refer to Table 10<br>DATA_TYPE parameter description for<br>details.                                                                                   |
| SLAVE_ADDRESS         | USIGN8       | Modbus slave address, range 0-255.                                                                                                    |
| FUNCTION_CODE         | USIGN8       | Modbus function code, indicating which<br>function code should this command use to<br>communicate. Refer to Table 11<br>FUNCTION_CODE parameter description<br>for details. |
| REGISTER_ADR_OF_VALUE | USIGN16      | Modbus register address related to discrete parameter value                                                                                                    |
|                       |              | Modbus register address related to discrete parameter quality status.                                                                                                    |

| Table 12 DS-257 Data | Member De | scription |
|----------------------|-----------|-----------|
|----------------------|-----------|-----------|

#### 4.3.4.3 FUNCTION\_CODE Parameter

REGISTER ADR OF STATUS USIGN16

Table 13 FUNCTION\_CODE Parameter Description

Note: The address setting is invalid if the

command is read-write coil

|  | Function Name | Others |
|--|---------------|--------|
|--|---------------|--------|

| code |                              |                                          |
|------|------------------------------|------------------------------------------|
| 0    | No Command                   | Default value                            |
| 1    | FC01 Read Coils              | Only discrete input supported            |
| 2    | FC02 Read Discrete Input     | Only discrete input supported            |
| 3    | FC03 Read Holding Register   | Analog input, discrete input supported   |
| 4    | FC04 Read Input Register     | Analog input, discrete input supported   |
| 5    | FC05 Write Single Coils      | Only discrete output supported           |
| 6    | FC06 Write Single Register   | Analog output, discrete output supported |
| 16   | FC16 Write Multiple Register | Only discrete output supported           |

#### 4.4 Set Gateway Address

There are 2 ways to set gateway address: Software setting and hardware setting.

#### 4.4.1 Software Setting Address

First, the user is requested to set 4th special function interface as OFF, and then to set address via software. After that, the user shall restart the device (connect PA bus again), and then modify gateway address by sending Set\_Address service via any master.

#### 4.4.2 Hardware Setting Address

First, the user is requested to set 4th special function interface as ON, and then to set address via hardware. After that, the user shall restart the device (connect PA bus again), and then modify gateway address by 2 DIP switches in the front panel of gateway.

### 4.5 Modbus Setting Example

The user shall user Siemens PDM software to configure the gateway, and Microcyber provides EDD file for the gateway device. The user shall use EDD file to Siemens PDM software to complete the configuration.

Following is the operation steps after the EDD file is in Siemens PDM software correctly.

#### 4.5.1 Modbus Communication Parameter Setting

Choose Device->Modbus Configuration->Modbus Communication Setting, to get the following image:

| odbus Communication Setting  | #10_ (Online)   |         | ×   |
|------------------------------|-----------------|---------|-----|
| Modbus Communication Setting |                 |         |     |
| Target Mode AUTO             | Parity          | Odd 💌   |     |
| Actual Mode AUTO             | CRC Order       | Normal  |     |
| Baud Rate 2400 💌             | Time Out        | 300 m   | is  |
| Stop Bits One Stop Bit 💌     | Number Of Retry | 1       |     |
|                              | Slave Address 1 | 1       |     |
|                              | Slave Address 2 | 2       |     |
|                              | Slave Address 3 | 3       |     |
|                              | Slave Address 4 | 4       |     |
|                              | Т               | ransfer |     |
| Close Messages               |                 | H       | elp |

Figure 9 Modbus Communication Parameter Setting

Here shall the user modify Modbus bus' baud rate, stop bit, parity bit, Modbus CRC13, responding overtime of each Modbus command, number of retries and 4 Modbus slave addresses at most.

Note: Here shall the user set 4 Modbus slave addresses at most, and doesn't set which device reads registers. If certain address doesn't set register, it won't send any command to the address.

Slave Address 1 is in charge of analogy input 1, analogy output 1, discrete input 1 and discrete output 1.

Slave Address 2 is in charge of analogy input 2, analogy output 2, discrete input 2 and discrete output 2.

#### 4.5.2 Modbus Register Parameter Setting

Choose Device->Modbus Configuration, and there are 4 sub lists: Modbus Analog Input, Modbus Analog Output, Modbus Discrete Input and Modbus Discrete Output, each one includes 4 input/output items.

Take Modbus Analog Input as an example, including 4 analogy input, let's introduce how to configure the 1st analogy input:

Choose Device->Modbus Configuration->Modbus Analog Input list to enter Modbus Mod In 1 list, shown as following:

| Analog Input 1  |         |          | Scale Location In 1     |            |
|-----------------|---------|----------|-------------------------|------------|
| /lod_In1        | 0       |          | From EU at 100%         | 100        |
| Ωuality         | Good    | 7        | From EU at 0%           | 0          |
| Status          | ОК      | 7        | To EU at 100%           | 100        |
| Error Lookup    |         |          | To EU at 0%             | 0          |
| Err Look Sel    | Mod_In1 | •        | Data Type               | Float_3210 |
| Err Look Result | Ok      | <b>Y</b> | Slave Address           | 1          |
|                 |         |          | Function Code           | No Command |
|                 |         |          | Register Addr Of Value  | 0          |
|                 |         |          | Register Addr Of Status | 0          |
|                 |         |          | Transfer                |            |

Figure 10 Modbus Analog Input 1 Register Parameter Setting

Shown as figure above, the interface includes 3 parts: Analog input value 1 and its quality status, error check and Analog input value 1's configuration.

It is similar with this, for the rest analog input output and discrete input output.

Among them, value and its quality status is read-only, and the user may check the Modbus upload data is correct in this part.

Error check can be configured, and it can be set as 16 Modbus data (4 Als, 4 AOs, 4 Dls and 4 DOs), and the user shall check the status.

For the configuration part, the user can set present value's input and output range, data type, function code and register address, etc.

Note: The register address set bu the gateway is the real one, and it is not the polling address.

The register address related to the status, if the user cannnot upload status value according to PA specification, it is not suggeted. It is suggested it should be set as 0.

The Slave Address here is read-only, the user shall modify at Modbus communication parameter setting if there is any modification.

#### 4.6 Gateway Periodic Configuration

#### 4.6.1 GSD File Introduction

Profibus network master carries out device initialization process via GSD file. GSD file includes software revision, hardware revision, bus baud rate, periodic data exchange, etc. The gateway supports 2 GSD files, manufacture's GSD file and specification GSD file. Here is the mainly introduction for manufacture's GSD file.

16 function blocks included in the gateway can do periodic data exchange service with 1 Class master. The user shall configure the function blocks.

| Function                | Module Name                     | Module | Configuration Data                                                                             |
|-------------------------|---------------------------------|--------|------------------------------------------------------------------------------------------------|
| Block                   |                                 | No.    |                                                                                                |
| Vacant<br>Module        | EMPTY_MODULE                    | 1      | 0x00                                                                                           |
| AI<br>Function<br>Block | Analog Input (AI)               | 2      | 0x42,0x84,0x08,0x0<br>5                                                                        |
|                         | SP                              | 3      | 0x82,0x84,0x08,0x0<br>5                                                                        |
|                         | SP+READBACK+POS_D               | 4      | 0xC6, 0x84, 0x86,<br>0x08, 0x05, 0x08,<br>0x05, 0x05, 0x05                                     |
|                         | SP+CHECKBACK                    | 5      | 0xC3, 0x84, 0x82,<br>0x08, 0x05, 0x0A                                                          |
| AO<br>Function<br>Block | SP+READBACK+POS_D+CHECKBAC<br>K | 6      | 0xC7, 0x84, 0x89,<br>0x08, 0x05, 0x08,<br>0x05, 0x05, 0x05,<br>0x0A                            |
|                         | RC_IN+RC_OUT                    | 7      | 0xC4, 0x84, 0x84,<br>0x08, 0x05, 0x08,<br>0x05                                                 |
|                         | RC_IN+RC_OUT+CHECKBACK          | 8      | 0xC5, 0x84, 0x87,<br>0x08, 0x05, 0x08,<br>0x05, 0x0A                                           |
|                         | SP+RC_IN+RB+RC_OUT+POS_D+CB     | 9      | 0xCB, 0x89, 0x8E,<br>0x08, 0x05, 0x08,<br>0x05, 0x08, 0x05,<br>0x08, 0x05, 0x05,<br>0x05, 0x0A |
| DI<br>Function<br>Block | OUT_D                           | 10     | 0x91                                                                                           |
| DO                      | SP_D                            | 11     | 0xA1                                                                                           |
| Function                | SP_D+RB_D                       | 12     | 0xC1, 0x81, 0x81,<br>0x83                                                                      |
| DIOCK                   | SP D+CB D                       | 13     | 0xC1, 0x81, 0x82,                                                                              |

#### Table 14 GSD Module

|  |                             |    | 0x92              |
|--|-----------------------------|----|-------------------|
|  | SP_D+RB_D+CB_D              | 14 | 0xC1, 0x81, 0x84, |
|  |                             |    | 0x93              |
|  | RC_IN_D+RC_OUT_D            | 15 | 0xC1, 0x81, 0x81, |
|  |                             |    | 0x8C              |
|  | RC_IN_D+RC_OUT_D+CB_D       | 16 | 0xC1, 0x81, 0x84, |
|  |                             |    | 0x9C              |
|  | SP_D+RC_IN_D+RB_D+RC_OUT_D+ | 17 | 0xC1, 0x83, 0x86, |
|  | CB_D                        |    | 0x9F              |

Note: RB=READBACK, CB=CHECKBACK, RC\_OUT=RCAS\_OUT, RC\_IN=RCAS\_IN

Each function block occupies a slot, and each slot can be chosen by multiple modules. Table 15 GSD Input Output Data Configuration List

| Slot No. | Function Block      | Default Module | Selective Module       |
|----------|---------------------|----------------|------------------------|
| 1        | AI Function Block 1 | 2              | 1,2                    |
| 2        | AI Function Block 2 | 2              | 1,2                    |
| 3        | AI Function Block 3 | 2              | 1,2                    |
| 4        | AI Function Block 4 | 2              | 1,2                    |
| 5        | AO Function Block 1 | 3              | 1,3,4,5,6,7,8,9        |
| 6        | AO Function Block 2 | 3              | 1,3,4,5,6,7,8,9        |
| 7        | AO Function Block 3 | 3              | 1,3,4,5,6,7,8,9        |
| 8        | AO Function Block 4 | 3              | 1,3,4,5,6,7,8,9        |
| 9        | DI Function Block 1 | 10             | 1,10                   |
| 10       | DI Function Block 2 | 10             | 1,10                   |
| 11       | DI Function Block 3 | 10             | 1,10                   |
| 12       | DI Function Block 4 | 10             | 1,10                   |
| 13       | DO Function Block 1 | 11             | 1,11,12,13,14,15,16,17 |
| 14       | DO Function Block 2 | 11             | 1,11,12,13,14,15,16,17 |
| 15       | DO Function Block 3 | 11             | 1,11,12,13,14,15,16,17 |
| 16       | DO Function Block 4 | 11             | 1,11,12,13,14,15,16,17 |

#### 4.6.2 Install GSD File

Take Siemens STEP 7 Software as an example, choose any project, open hardware configuration, choose "Options→Install GSD File…", and it will open the GSD file window.

| Install GSD Files                    |                         | ×              |
|--------------------------------------|-------------------------|----------------|
| Install GSD Files:                   | from the directory      |                |
| C:\Documents and Settings\Adminis    | :trator\桌面\GO307\GSD    | <u>B</u> rowse |
| File Release Version<br>MCYBOEFA.gsd | Languages<br>Defaul t   |                |
|                                      |                         |                |
|                                      |                         |                |
|                                      |                         |                |
|                                      |                         |                |
|                                      |                         |                |
|                                      |                         |                |
| Install Show Log                     | Select All Deselect All |                |
|                                      |                         |                |
| Close                                |                         | Help           |

#### Figure 11 GSD File Window

Click "Browse..." and choose the path for GSD file. It will list all the GSD files in the present path, choose the GSD file and click "Install". Keep clicking "Yes", until Figure 13 is shown.

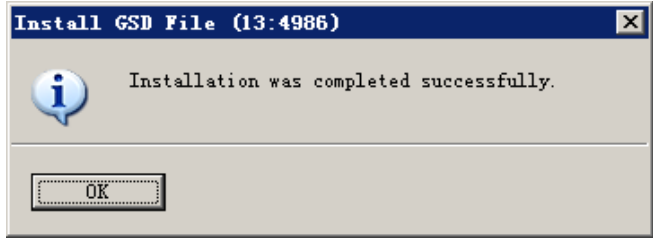

Figure 12 Successful Installation

#### 4.6.3 Use GSD File

After successful installation for GSD, the gateway shall appear in the tree list at the right side of the hardware configuration window.

| 🔐 HT Config - [SIMATIC 300(1) (Configuration) M0307] | _ 6                                       |
|------------------------------------------------------|-------------------------------------------|
| 🛍 Station Edit Insert ELC View Options Mindow Help   | _ 6                                       |
| D 🛎 💱 🖉 🐘 🚳 🛍 🏙 🎒 🗁 🐮 NY                             |                                           |
|                                                      |                                           |
|                                                      | Find: mt m                                |
| PROFILEUS (1): DF master system (1)                  |                                           |
|                                                      | Profil Standard                           |
| 3                                                    | H W PROFIBUS DP                           |
| 4                                                    | E 🐯 PROFIBUS-PA                           |
| 5                                                    | Actuators                                 |
|                                                      | E Discusto Toont                          |
|                                                      | E Discrete Dutnut                         |
|                                                      | - Indicator                               |
|                                                      | 🕀 🧰 Renote I/O                            |
|                                                      | 🖻 🦲 Sensors                               |
|                                                      | E ABB                                     |
|                                                      | E Indress Hauser                          |
|                                                      | ti Mettler loledo                         |
|                                                      | E Converter                               |
|                                                      | ↓1                                        |
|                                                      | 🖈 📄 Temperature                           |
|                                                      | 🕀 🦳 Nicrocyber Inc.                       |
|                                                      | 🕀 🦲 Power-Genex Ltd.                      |
|                                                      | E Sierra                                  |
| S. Module U., F., M., I., V., Connent                | E analyzar (Phy MBP)                      |
| 2 U CPU 315-2 NP AUST VI 22                          | B Discrete Input 1 DI (Phy MBP)           |
| 12 102                                               | 🗄 📅 Discrete Output 1 DO (Phy MBP)        |
| 3                                                    | E - Flow 1 AI 1 TOT (Phy MBP)             |
| 4                                                    | E 🙀 Flow 2 AI 1 TOT (Phy MBP)             |
| 5                                                    | Flow 3 AI 1 TOT (Phy MBP)                 |
|                                                      | Ruiti Variable (rhy Hbr)                  |
|                                                      | Transmittar 1 AT (Phy MRP)                |
|                                                      | Transmitter 15 AI (Phy MBP)               |
| 10                                                   | 🕀 📅 Transmitter 2 AI (Phy HBP)            |
| 11                                                   | 🗄 📠 Transmitter 3 AI (Phy HBP)            |
|                                                      | ⊞ mi Transmitter 4 AI (Phy HBP)           |
|                                                      | Madhur to PA Madula PROFILIN PA Profile T |
|                                                      | 3.02 with 16 function block: 4AI, 4AO,    |
| J                                                    | 401, 400                                  |
| Insertion possible                                   | 3                                         |

Figure 13 Correct Installed Devices

Drag gateway to DP bus, and it will show the prosperities window automatically. Here shall the user configure the requested address, and we choose address 85.

| Properties - PROFIBUS interface G0307 | ×                   |
|---------------------------------------|---------------------|
| General Parameters                    |                     |
| Address: 35 2                         |                     |
| Transmission rate: 45.45 (31.25) Kbps |                     |
| <u>S</u> ubnet:                       |                     |
| PROFILES (1) 45 45 (31 25) Khos       | <u>N</u> ew         |
|                                       | P <u>r</u> operties |
|                                       | Delete              |
|                                       |                     |
|                                       |                     |
|                                       |                     |
|                                       |                     |
| OK Ca                                 | ancel Help          |

Figure 14 Device Prosperities Configuration

Click "OK" to finish adding gateway.

Choose the gateway in the configuration image, the device's configuration shall be shown in the left bottom side of the window, shown as following.

| 📴 HT Config - [SIMATIC 300(1) (Configuration)  | 0307]    |              |                     |        |                           | _ 6               |
|------------------------------------------------|----------|--------------|---------------------|--------|---------------------------|-------------------|
| IN Station Edit Insert PLC View Options Mindow | Help     |              |                     |        |                           | _ 6               |
| D 😅 🐎 🖉 🧌 🎒 🗈 🖻 🏙 🏜 👔 🗖                        | 88 N?    | Ν            |                     |        |                           |                   |
|                                                |          |              | 1                   |        |                           | 9                 |
|                                                | PROPERTY |              | and an analysis (f) | Ein    | 4:                        | mt                |
| 2 B CPV 315-2 DP                               | TINT     | 505(1). Dr m | aster System (i)    |        | 60 a                      |                   |
| 12 DP                                          |          |              |                     | - from | iii jotandard             |                   |
| 3                                              |          |              |                     | 1      | PROFIBUS DP               |                   |
| 4                                              |          |              | const line          |        | E PRUFIBUS-FA             |                   |
| 6                                              |          |              | 3030/20             |        | 🗄 🦲 Converter             |                   |
| 7                                              |          |              |                     |        | 🖲 🧰 Discrete Input        |                   |
|                                                |          |              |                     |        | 🗄 🦲 Discrete Output       |                   |
|                                                |          |              |                     |        | Indicator                 |                   |
|                                                |          |              |                     |        | H Sensors                 |                   |
|                                                |          |              |                     |        | E abb                     |                   |
|                                                |          |              |                     |        | 🗄 🧰 Endress+Hauser        |                   |
|                                                |          |              |                     |        | 🕀 🦲 Mettler-Toledo        |                   |
|                                                |          |              |                     |        | 🕀 🦲 Nicrocyber            |                   |
|                                                |          |              |                     |        | Lonverter                 |                   |
| 4                                              |          |              | 1                   | 1      | Tenperature               |                   |
|                                                |          |              | <u>ن</u>            | - 11   | 🗄 🦲 Nicrocyber Inc.       |                   |
| ▲ → (85) G0307                                 |          |              |                     |        | 🖻 🦲 Power-Genex Ltd.      |                   |
|                                                |          |              |                     |        | 🗄 🦳 Sierra                |                   |
| S DP ID Order Munber / Designation             | I Add    | Q Address    | Connent             |        | Actuator 1 AU (Phy        | MBP)              |
| 1 55 Analog Input (AL)                         | 256260   |              |                     |        | Hand Discrete Input 1 DI  | (Phy MRP)         |
| 3 56 Apalog Input (AI)                         | 266 270  |              |                     |        | E Biscrete Output 1 I     | O (Phy MBP)       |
| 4 55 Analog Input (AI)                         | 271275   |              |                     |        | H Flow 1 AI 1 TOT (P)     | y MBP)            |
| 5 130 SP                                       |          | 256260       |                     |        | 🗄 🚡 Flow 2 AI 1 TOT (P)   | y MBP)            |
| 6 130 SP                                       |          | 261265       |                     |        | 🗄 📺 Flow 3 AI 1 TOT (P)   | y MBP)            |
| 7 130 SP                                       |          | 266270       |                     |        | 🗄 👜 Multi Variable (Phy   | r HBP)            |
| 8 130 SP                                       | 070 077  | 271275       |                     |        | Transmitter 1 ML (        | U/2IU<br>Nor MRP) |
| 10 145 01T D                                   | 278 279  |              |                     |        | ⊞ mansmitter 15 AI        | (Phy MBP)         |
| 11 145 OUT D                                   | 280281   |              |                     |        | 🗄 🚡 Transmitter 2 AI (F   | (hy MBP)          |
| 12 145 OUT_D                                   | 282283   |              |                     |        | 🗄 🚡 Transmitter 3 AI (F   | (hy MBP)          |
| 13 161 SP_D                                    |          | 276277       |                     |        | 🗄 📺 Transmitter 4 AI (F   | 'hy MBP)          |
| 14 161 SP_D                                    |          | 278279       |                     | 11.2   | H-nia Transmittar 5 LT (F | The MRP1          |
| 15 161 SP_D                                    | -        | 280281       |                     | 3.0    | 2 with 16 function block: | 4AI, 4AO, -       |
| 10 101 pr_0                                    |          | 1202203      |                     | 4DI    | 400                       |                   |
|                                                |          |              |                     | 1      |                           |                   |

Figure 15 Device Configuration

In the hardware configuration, the configuration shall do related modify according to specific request, in order to form configuration information of gateway's input output data. The detailed introduction for each module is mentioned in 4.6.1.

### 4.6.4 Specification GSD File

Except the GSD file resigned by the gateway, the user shall use the specification GSD file: pa139760.gsd.

Because each slot for the module is ready (refer to Table 15), only when the configuration is right, the device shall work in normal.

### **Section 5 Maintenance**

\_

• Simple maintenance

| LED        | Color  | Normal  | Abnormal         | Reason                         | Solution                                                                                                |
|------------|--------|---------|------------------|--------------------------------|----------------------------------------------------------------------------------------------------|
| Indicating |        |         |                  |                                |                                                                                                    |
| Light      |        |         |                  |                                | Check power and                                                                                         |
|            |        | -       | ~ "              | Power failure                  | connection                                                                                              |
| Power      | Green  | On      | Off              | Internal failure               | Contact technical support                                                                               |
|            |        |         |                  | Configuration failure          | Check hardware<br>configuration abnormal<br>or no configuration                                         |
| Online     | Yellow | On      | Off              | Address error                  | Check hardware set<br>address is enabled or<br>not, and if the address<br>matches with<br>configuration |
|            |        |         | Power failure    | Check PA bus is powered or not |                                                                                                    |
|            |        |         |                  | Internal failure               | Contact technical support                                                                               |
|            |        |         | On               | Configuration failure          | Check hardware<br>configuration abnormal<br>or no configuration                                         |
| Offline    | Red    | Off     |                  | Address error                  | Check hardware set<br>address is enabled or<br>not, and if the address<br>matches with<br>configuration |
|            |        |         |                  | Power failure                  | Check PA bus is powered or not                                                                          |
|            |        |         | Internal failure | Contact technical support      |                                                                                                    |
| TxD        | Green  | Flicker | Off              | No connection with slave       | Connect with slave correctly                                                                            |

|                    |     |                          | Configuration failure                                       | Check transducer block<br>is configured correctly<br>or not |
|--------------------|-----|--------------------------|-------------------------------------------------------------|-------------------------------------------------------------|
|                    |     |                          | Power failure                                               | Check power and connection                                  |
|                    |     |                          | Internal failure                                            | Contact technical support                                   |
| RxD Yellow Flicker | Off | No connection with slave | Connect with slave correctly                                |                                                             |
|                    |     | Configuration failure    | Check transducer block<br>is configured correctly<br>or not |                                                             |
|                    |     | Power failure            | Check power and connection                                  |                                                             |
|                    |     | Internal failure         | Contact technical support                                   |                                                             |

- Daily maintenance is only for device cleansing.
- Failure maintenance: Please return to factory if there is failure.

### **Section 6 Technical Specification**

#### 6.1 Basic Parameter

| Bus Power                    | 9~32VDC                          |
|------------------------------|----------------------------------|
| Modbus Power                 | 24VDC(±20%)                      |
| Current Consumption          | ≤ 14mA                           |
| Working Temperature          | <b>-20℃~70℃</b>                  |
| Storage Temperature          | <b>-40℃~70℃</b>                  |
| Humility Range               | 5%~95%RH                         |
| Modbus<br>Physical Interface | RS485 (configurable end) / RS232 |

#### 6.2 Performance Index

| Protection Level | IP20 for housing   |
|------------------|--------------------|
| EMC              | GB/T 18268.1-2010  |
|                  | GB/T 18268.23-2010 |

#### 6.3 Physical Characteristic

| Weight             | 0.2kg                          |
|--------------------|--------------------------------|
| Structure Material | Housing: ABS; Clip: POM        |
|                    | Coating: Polyester epoxy resin |

#### 6.4 Default Communication Parameter

| Slave Address | 1, 2, 3, 4         |
|---------------|--------------------|
| Baud Rate     | 9600               |
| Data Bit      | 8                  |
| Stop Bit      | 1                  |
| Check         | No check           |
| CRC Check     | High byte is ahead |

#### 6.5 Supportive Modbus Function Code

| 1  | Read coils                      |
|----|---------------------------------|
| 2  | Read discrete inputs            |
| 3  | Read holding registers          |
| 4  | Read input registers            |
| 5  | Write single coil               |
| 6  | Write single register           |
| 16 | Write multiple registers values |

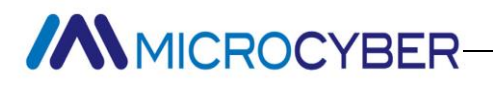

### Appendix G0307 Modbus to PA

### **Gateway Selection**

| GW-MODB-PA | G0307 Modbus to PA Gateway |                           |  |
|------------|----------------------------|---------------------------|--|
|            | Code                       | Modbus Physical Interface |  |
|            | RS485                      | RS485 Interface           |  |
|            | RS232                      | RS232 Interface           |  |
|            |                            |                           |  |
| GW-MODB-PA | - RS48                     | 5 ——Selection Example     |  |

#### **Microcyber Corporation**

Add: 17-8 Wensu Street, Hunnan New District, Shenyang, China 110179 Tel: 86-24-31217278 Fax: 86-24-31217293 E-mail: international@microcyber.cn Website: www.microcyber.cn

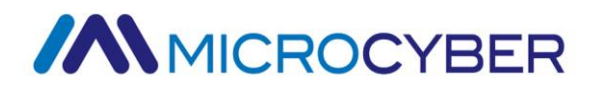